## Associazione di file ad eventi prima della registrazione

È possibile ritrovare un video facilmente durante la riproduzione creando delle categorie in fase di registrazione.

1 Selezionare la modalità video.

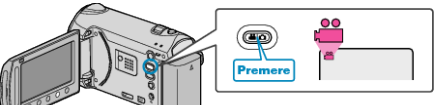

2 Toccare il menu.

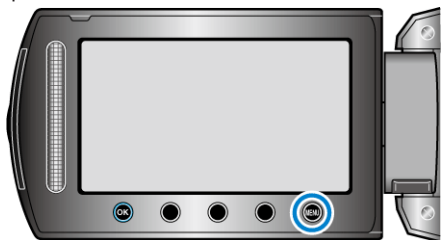

3 Selezionare "ASSOCIA EVENTO" e toccare ®

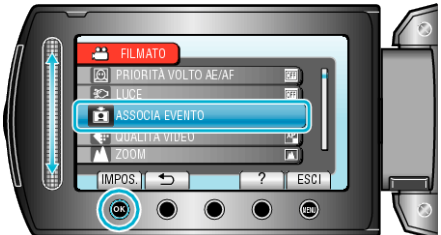

4 Selezionare il tipo di evento e toccare .

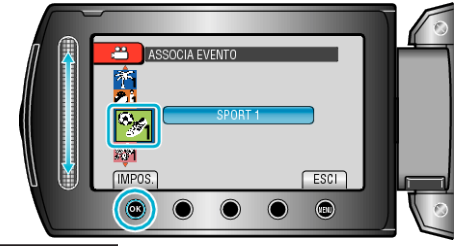

Tipo di evento VIAGGIO GIORNO DI FESTA SPORT ANNIVERSARIO

| CONGRATULAZIONI |
|-----------------|
| BAMBINO         |
| FIGLIO          |
| FIGLIA          |
| COMPLEANNO      |
| LAUREA          |

Un'icona appare sullo schermo e il video viene registrato in base all'evento selezionato.

(I video continueranno ad essere registrati sullo stesso evento finché questo non verrà modificato.)

## NOTA:-

• Per annullare la registrazione dell'evento, toccare "ANNUL." al passaggio 4.

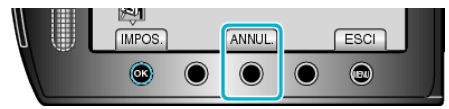

• L'evento registrato può essere modificato successivamente.